## Institutional subscription activation on IngentaConnect

## Step 1 – Login

Login to IngentaConnect (<u>www.ingentaconnect.com</u>) with administrator Username/Password

## Step 2 - Set up subscriptions

Click on the link 'Set up subscriptions'.

Search for or browse to the journal title(s) you subscribe to.

Enter your publisher subscription/customer/membership number in the box provided to the right of the publication title and tick the box to the left of the publication title. (If there is no box to provide a subscription number, the publisher does not require one. Proceed without entering this number.)

Click the 'add' link at the top or bottom of the journal list.

| Institutional Subscriptions                                                                                                    |     |  |     |
|----------------------------------------------------------------------------------------------------|-----|--|-----|
| Current                                                                                                    | Add |  |     |
| Step 2: Check the box on the left to select a title<br>If a text box is displayed to the right of the title, please enter your subscription number. If no box is displayed, then no subscription<br>number is required for this title. Please click <b>add</b> to submit the form once you have made your choices. |     |  |     |
| S indicates a subscription to this title has been activated. If you wish to claim additional access under this subscription please proceed as above.                                                                                                    |     |  |     |
| Search again                                                                                                    |     |  | Add |
| Journal of Imaging Science and Technology, Society for Imaging Science and Technology, ISSN 1062-3701                                                                                                    |     |  |     |
| <u>Search again</u>                                                                                                    |     |  | Add |

You will them receive an on-screen confirmation message that your request has been received. Requests for access will be validated by the publisher or their agent, and confirmation will be emailed to you at the address you supplied as part of the registration process. Once access has been verified, the publication title will appear in your current subscriptions list.